# :hager

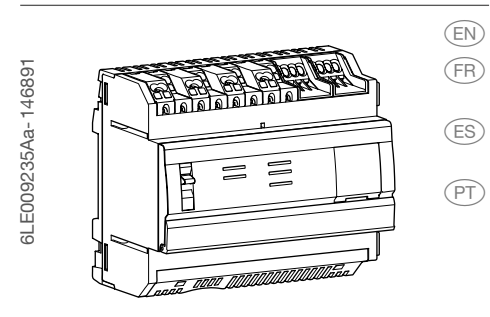

HTG411L-agardio.manager light

Multi-energy data logger & server

Concentrateur et serveur

de données multi-énergies

- Servidor y registrador de datos multienergía
- Registrador e servidor de dados de energia múltipla

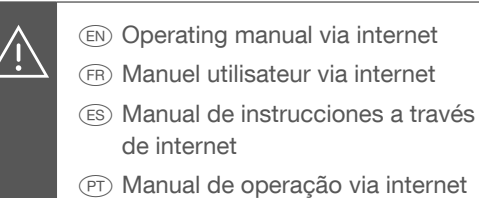

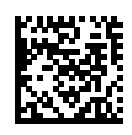

https://hgr.io/r/htg411l

Dimensions/Dimensions/Dimensiones/Dimensões

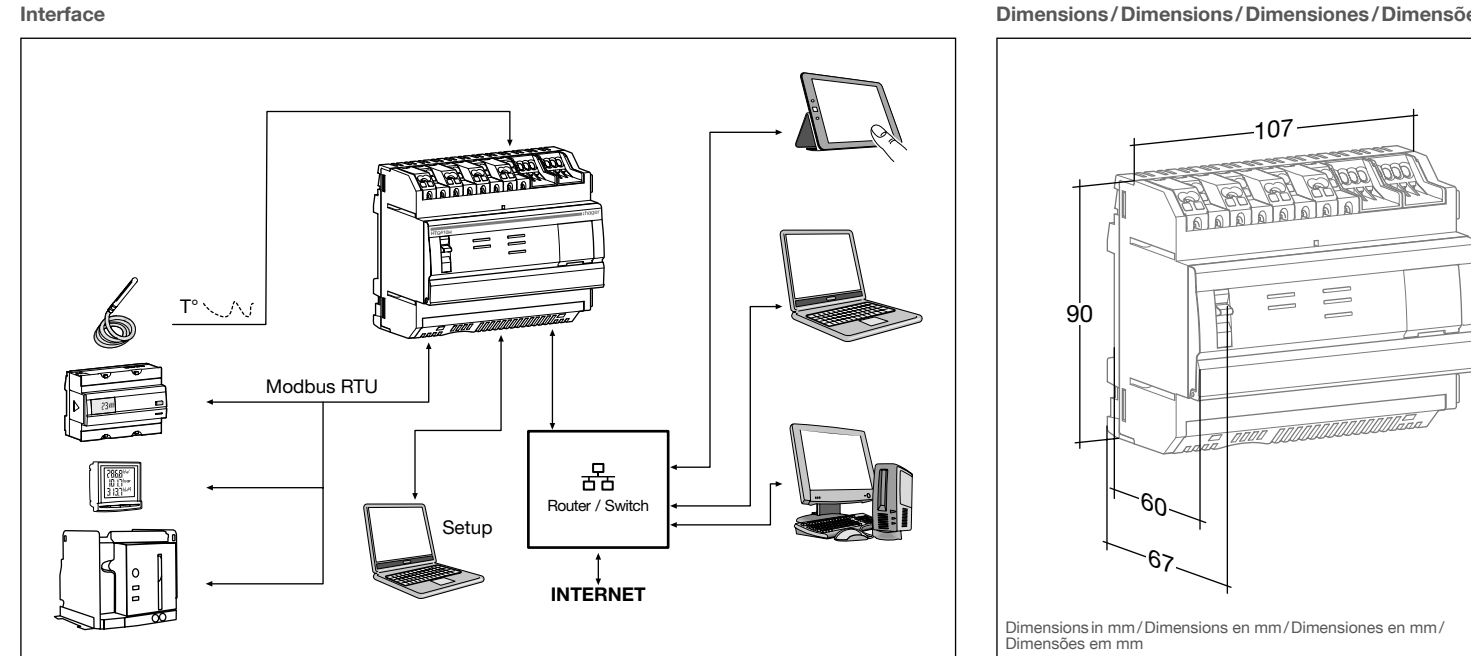

Connection/Raccordement/Conexión/Conexão

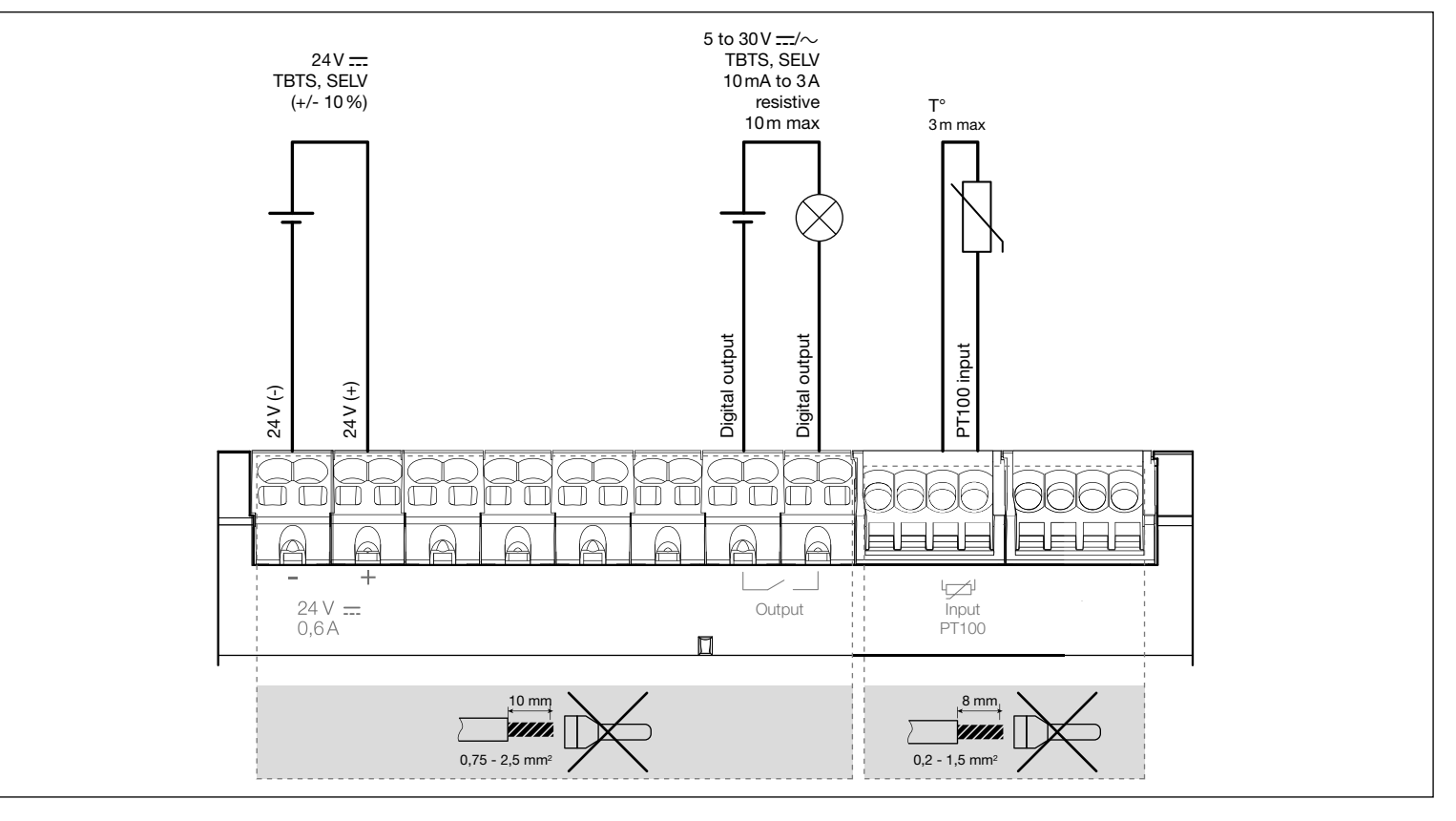

### EN

The HTG411L is a multi-energy data logger and server delivered with a 4GB micro SD card. It is intended to configure systems and products, collect, store and time stamp information for connected products. It processes this information and monitors the quality of the electrical distribution and makes it available to the user through an embedded webserver. This product is accessible from the Internet network.

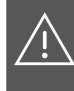

This device is to be installed only by a professional electrician fitter according to local applicable installation standards. Do not install this module outside the building. Power supply over Ethernet (PoE) prohi-

bited. In «Setup ON» mode, the HTG411L acti-

vates its DHCP server on «Setup - Ethernet 1» port.

#### Installation

The HTG411L must be fitted on a DIN rail.

#### Implementation

- 1. Connect the inputs/outputs on the HTG411L terminal block.
- 2. Connect the Modbus and Ethernet networks as appropriate.
- 3. Enable 120Ω termination resistor (selector (2) to set to «ON») if the product is fitted at the end of the Modbus network.
- 4. Check that the selector «Setup» (1) is in «OFF» position.
- 5. Connect the 24V ---- power supply (SELV).

#### Front face and connections

- 1. Start the software update: a) download the latest software version from https://hgr.io/r/htg4111 b) unzip the downloaded file
- c) read the file «readme.txt»
- 2. Connect the computer to the RJ45 «Setup Ehernet 1» connector of HTG411L using the Ethernet cable.
- 3. Turn switch «Setup» (1) in «ON» position.
- 4. Perform a reset by switching the power supply off and again on.
- 5. Activate the Web browser on the computer.
- 6. Enter: url: https://192.168.0.1 login: admin
  - password: admin
- 7. Setting the HTG411L, refer to the user guide, downloadable from https://hgr.io/r/htg411l website or with the Datamatrix scanning.
- The energy server has two operating modes:

- Stand-alone mode : The server is still the master component in the installation and obtains measurements from connected meters.

- Supervised mode: The server is used as a gateway to send data to the Energy Management System stream. Several functions in the menus are inaccessible in this mode (see user manual).

- Switch to supervised mode
- 1. Go to the Preferences menu.
- 2. Select the System tab.
- 3. In the Supervised mode section, check yes to enable the mode.
- 4. Click on Save.
- When the energy server is rebooted, it restarts in supervised mode.

Technical characteristics

F

| External safety extra low voltage power supply  |
|-------------------------------------------------|
|                                                 |
| Typical consumption                             |
| Ethernet network communication                  |
| Ethernet - TCP/IP - B.145/100 base - T          |
| IEEE 802 3                                      |
| Medbue network communication                    |
| NOUDUS HELWORK CONTINUNICATION                  |
|                                                 |
| Operating temperature25° to +55°C               |
| Storage temperature55° to +85°C                 |
| Humidity storage 95 % max HR at 55°C            |
| PT100 input 2-wire probe                        |
| EN 60751 compliance                             |
| Binary digital output                           |
| 10mA to 3A                                      |
| resistive dry contact                           |
| Number of relay cycles                          |
| Rewer supply digital autout connection          |
|                                                 |
|                                                 |
| Analog input connection 0.2-1.5 mm <sup>2</sup> |
| Degree of protectionIP 20                       |
| Weight                                          |
| Maximum operating altitude2 000 m               |
| Micro SD card Class 10                          |
| USB port 1 (front face)                         |
| USB2.0 Type A standard connector                |
| USB port 2 (under the product)                  |
|                                                 |

U .....USB 2.0 Type A standard connector

\*: The use of product at the maximal temperature can reduce its life expectanc

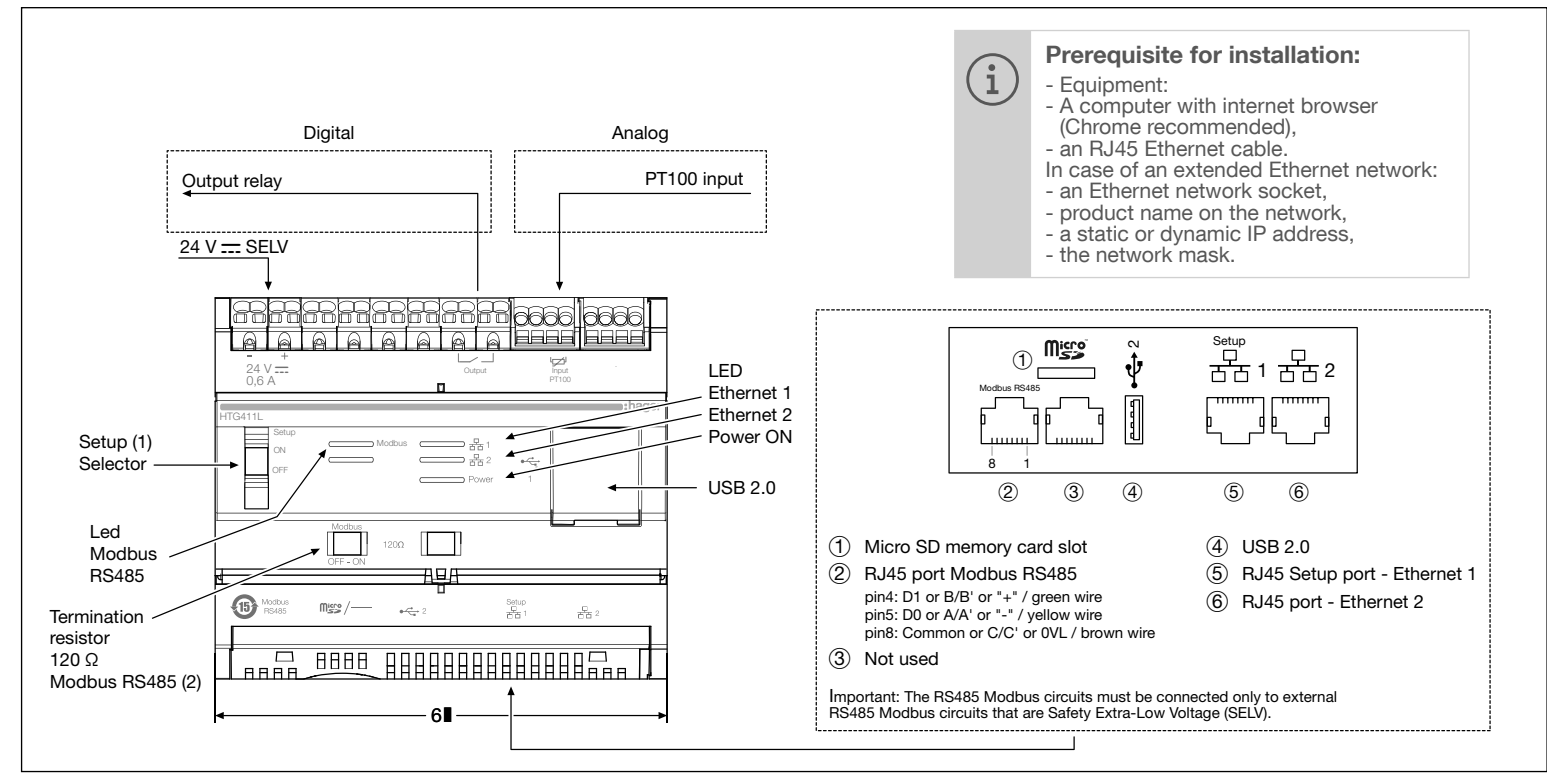

#### LED information

| LED                                           | Colour             | State          | Status                             | Solution                                                                                                    |  |
|-----------------------------------------------|--------------------|----------------|------------------------------------|----------------------------------------------------------------------------------------------------|--|
| Power                                         | Green              | Fixed          | Functional product.                | /                                                                                                    |  |
|                                               | Green<br>or orange | Blinking       | Product initialisation.            | Wait for initialisation.<br>If the indication remains, refer to manual.                                                                                               |  |
|                                               | Red                | Blinking       | Product enters in power reserve.   | Wait during the shutdown progress.                                                                                                    |  |
|                                               | Red or orange      | Fixed          | Software startup problem.          | Perform a reset by switching the power supply off.<br>Wait for LED to switch off before switching the power supply on.<br>If the indication remains, refer to manual. |  |
|                                               |                    | Off            | Product not powered.               | Check the power supply.                                                                                                    |  |
| Modbus<br>RS485/<br>Ethernet 1/<br>Ethernet 2 | Green              | Fixed/blinking | Connected and functional network.  | /                                                                                                    |  |
|                                               |                    | Off            | No communication network detected. | Check the connection.                                                                                                    |  |
|                                               | Red                | Fixed/blinking | Communication fault.               | Check the configuration of links.                                                                                                    |  |

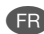

Le HTG411L est un concentrateur et serveur de données multi-énergies avec une carte micro SD de 4 Go. II est destiné à configurer système et produits, relever, stocker et horodater les informations des produits connectés. Il traite ces informations et surveille la qualité de la distribution électrique. Il les met à disposition de l'utilisateur au travers d'un webserveur embarqué. Ce produit peut être rendu accessible depuis le réseau Internet.

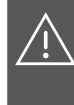

Appareil à installer uniquement par un installateur électricien selon les normes d'installation en vigueur dans le pays. Ne pas installer ce module à l'extérieur du bâtiment.

Alimentation via Ethernet (PoE) interdit. En mode «Setup ON», le HTG411L active son serveur DHCP sur le port «Setup -Ethernet 1».

#### Installation

Le HTG411L se clipse directement sur un rail DIN.

## Mise en oeuvre

- 1. Raccorder l'entrée et la sortie sur le bornier du HTG411L.
- 2. Connecter les réseaux Modbus et Ethernet le cas échéant.
- Activer la résistance de terminaison 120Ω (sélecteur (2) à mettre sur «ON») si le produit est en extrémité de réseau Modbus.
- 4. Vérifier que le sélecteur «Setup» (1) soit en position «OFF».
- 5. Connecter l'alimentation 24 V .... (TBTS, SELV).

#### Face avant et connections

#### Première configuration

- 1. Lancer la mise à jour du logiciel :
- a) télécharger la dernière version du logiciel à partir de https://hgr.io/r/htg4111
- b) décompresser le fichier téléchargé c) lire le fichier «readme.txt»
- 2. Connecter l'ordinateur au port «Setup Ehernet 1» du HTG411L à l'aide du câble Ethernet.
- 3. Mettre le sélecteur «Setup» (1) en position «ON».
- Couper l'alimentation, puis remettre le produit sous tension.
- 5. Lancer le navigateur internet sur l'ordinateur.
- 6. Saisir : url : https://192.168.0.1

login : admin password : admin

- 7. Paramétrage du HTG411L, se reporter à la notice
- d'utilisation, téléchargeable sur le site internet https://hgr.io/r/htg4111 ou en flashant le Datamatrix. Le serveur énergétique dispose de 2 modes de fonc-

tionnement : - Le mode standalone : Le serveur reste maître dans l'installation et relève les mesures à partir des compteurs reliés.

 Le mode supervisé : Le serveur est utilisé en tant que passerelle pour transmettre les données vers l'Energy Management System stream. Plusieurs fonctions dans les menus sont alors inaccessibles (voir manuel d'utilisation).

- Basculement en mode supervisé
- 1. Allez dans le menu Préférences.
- 2. Sélectionnez l'onglet Système.
- Dans la section Mode supervisé, cochez oui pour activer le mode.
- Cliquez sur Sauvegarder. Au prochain reboot, le serveur énergétique redé-
- Au prochain reboot, le serveur energetique redemarre en mode supervisé.

Alimentation très basse tension de sécurité ex-Consommation typique .....7VA Communication réseau Ethernet..... .....Ethernet - TCP/IP - RJ45/100 base - T/ ......IEEE 802.3 Communication réseau Modbus ..... T° de fonctionnement...... -25° à +55°C\* T° de stockage .....-55° à +85°C Humidité stockage ......95 % max HR à 55°C Entrée PT100.....Sonde 2 fils ..... Compatible EN 60751 ......10 mA à 3A resistif contact sec Nombre de cycles du relais.....100000 Raccordement alimentation, sortie digitale..... ...... 0.75-2.5 mm<sup>2</sup> Raccordement de l'entrée analogique ..... Indice de protection .....IP20 Altitude maximale d'utilisation......2 000 m Carte micro SD..... Classe 10 Port USB 1 (en façade)..... 

Caractéristiques techniques

Port USB 2 (sous le produit)..... USB 2.0 Type A connecteur standard

\*: Lutilisation du produit à la température maximale peut réduire sa durée de vie.

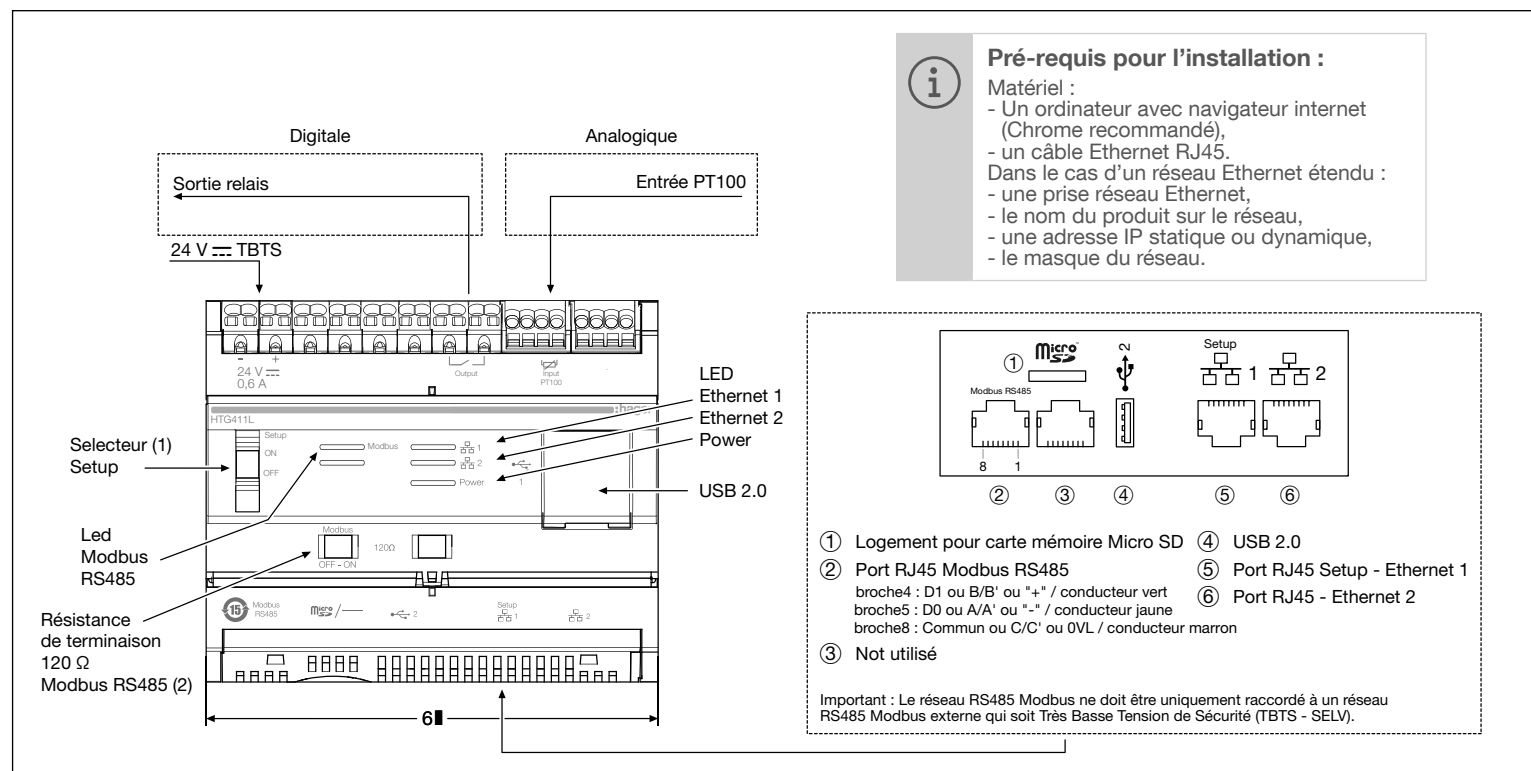

#### Fonctionnement des LED

| LED                                           | Couleur            | Etat             | Signification                               | Correction du défaut                                                                                                    |  |
|-----------------------------------------------|--------------------|------------------|---------------------------------------------|----------------------------------------------------------------------------------------------------|--|
| Power                                         | Vert               | Fixe             | Produit fonctionnel.                        | /                                                                                                    |  |
|                                               | Vert<br>ou orange  | Clignotant       | Initialisation du produit.                  | Attendre la fin de l'initialisation.<br>Si l'indication persiste, consulter la notice.                                                                                                  |  |
|                                               | Rouge              | Clignotant       | Le produit entre dans la réserve de marche. | Attendez pendant la progression de l'arrêt.                                                                                                    |  |
|                                               | Rouge ou<br>orange | Fixe             | Problème de démarrage du logiciel.          | Effectuer une réinitialisation en coupant l'alimentation.<br>Attendre l'extinction des Led avant de remettre le produit<br>sous tension. Si l'indication persiste, consulter la notice. |  |
|                                               |                    | Off              | Produit non alimenté.                       | Vérifier l'alimentation électrique.                                                                                                    |  |
| Modbus<br>RS485/<br>Ethernet 1/<br>Ethernet 2 | Vert               | Fixe/Clignotant  | Réseau raccordé et fonctionnel.             | /                                                                                                    |  |
|                                               |                    | Off              | Aucun réseau de communication détecté.      | Vérifier le raccordement.                                                                                                    |  |
|                                               | Rouge              | Fixed/Clignotant | Défaut de communication.                    | Vérifier la configuration des liaisons.                                                                                                    |  |

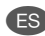

El HTG411L es un registrador de datos y servidor multienergía que se entrega con una tarjeta micro SD de 4 GB. Está destinado a configurar sistemas y productos, recopilar, almacenar y marcar la hora de la información de los productos conectados. Procesa esta información y monitorea la calidad de la distribución eléctrica y la pone a disposición del usuario a través de un servidor web integrado. Este producto es accesible desde la red de Internet.

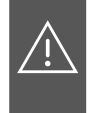

Este dispositivo debe ser instalado única-mente por un instalador electricista profesional de acuerdo con los estándares de instalación locales aplicables. No instale este módulo fuera del edificio. Fuente de alimentación a través de Ethernet (PoE) prohibida. En el modo "Configuración activada", el HTG411L activa su ser-vidor DHCP en el puerto "Configuración - Ethernet 1"

#### Instalación

El HTG411L debe instalarse en un carril DIN.

#### Implementación

- 1. Conecte la entrada/salida en el bloque de terminales HTG411L.
- 2. Conecte las redes Modbus y Ethernet según corresponda.
- 3. Habilite la resistencia de terminación de 120Ω (selector (2) para configurar en «ON») si el producto está instalado al final de la red Modbus.
- 4. Comprobar que el selector «Setup» (1) está en posición «OFF»
- 5. Conecte la fuente de alimentación de 24 V .... (SELV).

#### Cara frontal y conexiones

- Primera configuración
- 1. Inicie la actualización del software:
- a) descargue la última versión del software desde http://hgr.io/r/htg4111 b) descomprimir el archivo descargado
- c) leer el archivo «readme.txt»
- 2. Conectar la computadora al RJ45 Conector «Setup Ehernet 1» del HTG411L mediante el cable Ethernet.
- 3. Gire el interruptor «Configuración» (1) a la posición «ON».
- 4. Realice un reinicio apagando y volviendo a encender la fuente de alimentación.
- 5. Active el navegador web en la computadora.
- 6. Ingrese: url: https://192.168.0.1
  - login: admin
  - contraseña: admin
- 7. Para configurar el HTG411L, consulte la guía del usuario, descargable desde el sitio web http://hgr. io/r/htg411l o con el escaneo Datamatrix.

El servidor de energía tiene dos modos de funcionamiento:

- Modo autónomo: El servidor sigue siendo el componente principal de la instalación y obtiene las medidas de los contadores conectados.

- Modo supervisado: el servidor se utiliza como puerta de enlace para enviar datos al flujo del sistema de gestión de energía. Varias funciones de los menús son inaccesibles en este modo (consulte el manual del usuario).

- Cambiar al modo supervisado
- 1. Vava al menú Preferencias.
- 2. Seleccione la pestaña Sistema.
- 3. En la sección Modo supervisado, marque Sí para habilitar el modo.
- 4. Haga clic en Guardar. Cuando se reinicia el servidor de energía, se reinicia
- en modo supervisado.

# Características técnicas

| Fuente de alimentación de tensión extra baja de seguridad externa24 V == (SELV) +/- 10 % |
|------------------------------------------------------------------------------------------|
| Consumo típico7VA                                                                        |
| comunicación de red ethernet                                                             |
| Ethernet - TCP/IP - RJ45/100 base - T/                                                   |
| Comunicación de red Modbus.                                                              |
| Temperatura de funcionamiento -25° a +55°C*                                              |
| Temperatura de almacenamiento55° a +85°C                                                 |
| almacenamiento de humedad                                                                |
| 95 % max HR a 55°C                                                                       |
| Entrada PT100Sonda de 2 hilos                                                            |
| conformidad con EN 60751                                                                 |
| Salida digital binaria                                                                   |
|                                                                                          |
| Número de ciclos de relé100000                                                           |
| Fuente de alimentación, conexión de salida                                               |
| digital0.75-2.5mm <sup>2</sup>                                                           |
| Conexión de entrada analógica 0.2 - 1.5 mm <sup>2</sup>                                  |
| Grado de protecciónIP20                                                                  |
| Peso                                                                                     |
| Altitud maxima de funcionamiento                                                         |
| Tarjeta micro SD Clase 10                                                                |
| Puerto USB I (cara trontal)                                                              |
| Duarta USB 2.0 tipo A                                                                    |
| PLIETO 130 2 (DEDAIO DEL DIODUCTO)                                                       |

P erto USB 2 ( .....Conector estándar USB 2.0 tipo A

\*: El uso del producto a la temperatura máxima puede reducir su expectativa de vida

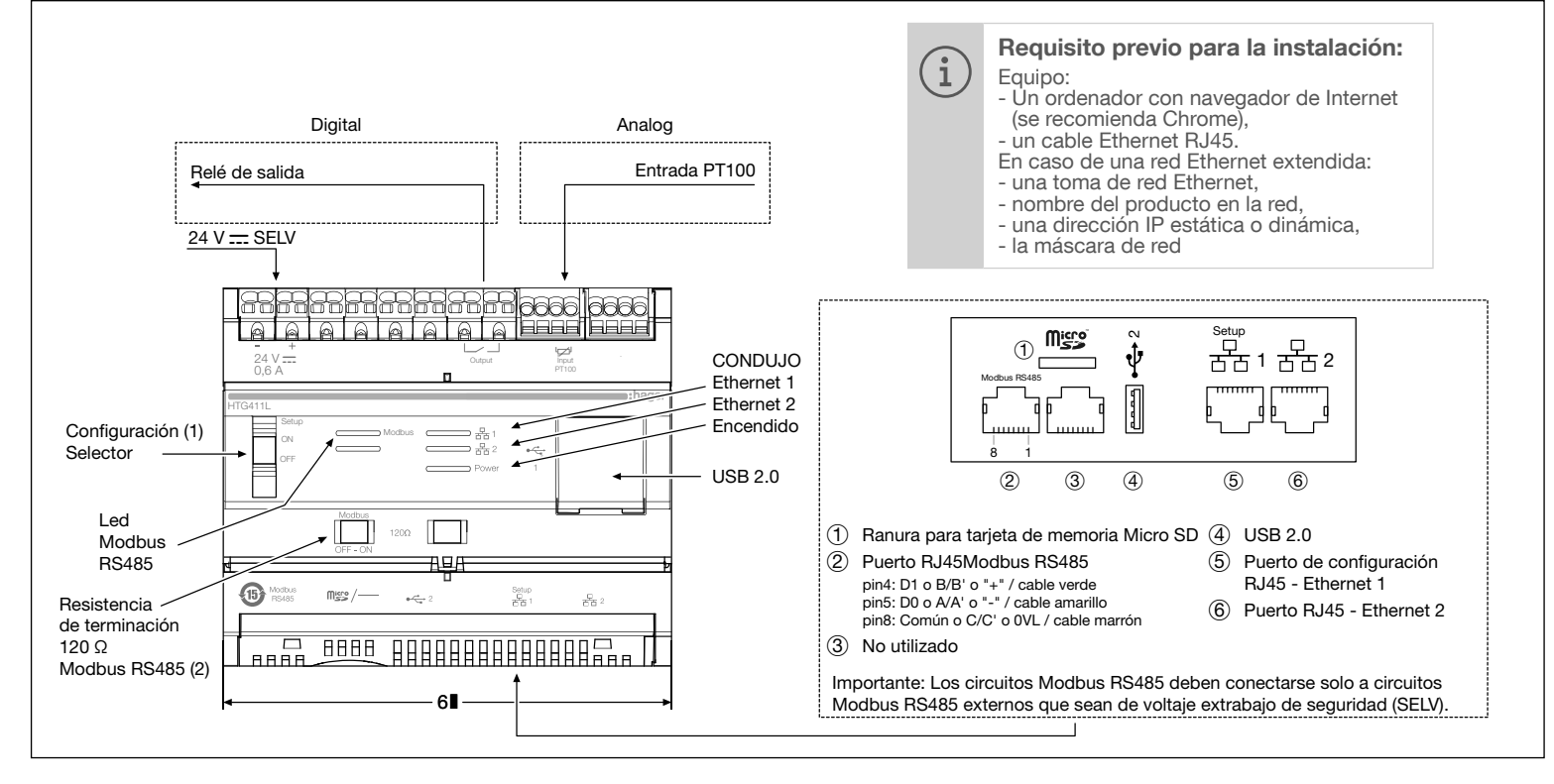

#### Información LED

| CONDUJO                                       | Color              | Estado            | Estado                                             | Solución                                                                                                    |  |  |
|-----------------------------------------------|--------------------|-------------------|----------------------------------------------------|----------------------------------------------------------------------------------------------------|--|--|
| Fuerza                                        | Verde              | Fijado            | Producto funcional.                                | /                                                                                                    |  |  |
|                                               | verde o<br>naranja | Parpadeo          | Inicialización del producto.                       | Espere la inicialización. Si la indicación permanece, consulte el manual.                                                                                                    |  |  |
|                                               | Rojo               | Parpadeo          | El producto entra en reserva de marcha.            | Espere durante el proceso de apagado.                                                                                                    |  |  |
|                                               | rojo o naranja     | Fijado            | Problema de inicio de software.                    | Realice un reinicio apagando la fuente de alimentación. Espere a que<br>el LED se apague antes de encender la fuente de alimentación. Si la<br>indicación permanece, consulte el manual. |  |  |
|                                               |                    | Apagado           | Producto no alimentado.                            | Compruebe la fuente de alimentación.                                                                                                    |  |  |
| Modbus<br>RS485/<br>Ethernet 1/<br>Ethernet 2 | Verde              | Fijo/intermitente | Red conectada y funcional.                         | /                                                                                                    |  |  |
|                                               |                    | Apagado           | No se ha detectado ninguna red de<br>comunicación. | Compruebe la conexión.                                                                                                    |  |  |
|                                               | Rojo               | Fijo/intermitente | Fallo de comunicación.                             | Comprueba la configuración de los enlaces.                                                                                                    |  |  |

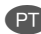

HTG411L é um registrador de dados multienergia e servidor fornecido com um cartão micro SD de 4 GB. Destina-se a configurar sistemas e produtos, coletar, armazenar e registrar informações de tempo para produtos conectados. Ele processa essas informações e monitora a qualidade da distribuição elétrica e as disponibiliza ao usuário por meio de um servidor web embarcado. Este produto pode ser acessado pela rede da Internet.

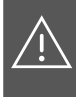

Este dispositivo deve ser instalado ape-nas por um instalador eletricista profissional de acordo com os padrões de instalação aplicáveis locais. Não instale este módulo fora do edifício.

Fonte de alimentação por Ethernet (PoE) proibida.

No modo "Setup ON", o HTG411L ativa seu servidor DHCP na porta "Setup -Ethernet 1"

# Instalação

O HTG411L deve ser instalado em trilho DIN. Implementação

- 1. Conecte a entrada/saída no bloco terminal
- HTG411L. 2. Conecte as redes Modbus e Ethernet conforme
- apropriado.
- 3. Ative o resistor de terminação de 120 Ω (seletor (2) para definir para «ON») se o produto for instalado no final da rede Modbus.
- 4. Verifique se o seletor «Setup» (1) está na posição «OFF»
- 5. Conecte o 24V \_\_\_\_ fonte de alimentação (SELV).

#### Face frontal e conexões

- Primeira configuração
- 1. Inicie a atualização do software:
- a) baixe a versão mais recente do software em http://hgr.io/r/htg4111 b) descompacte o arquivo baixado
- c) leia o arquivo «readme.txt»
- 2. Conecte o computador ao RJ45 Conector «Setup -Ehernet 1» do HTG411L usando o cabo Ethernet.
- 3. Gire o interruptor «Setup» (1) para a posição «ON». 4. Execute uma reinicialização desligando e ligando
- novamente a fonte de alimentação.
- Ative o navegador da Web no computador.
- 6. Digite: url: https://192.168.0.1

login: admin

- password: admin 7. Configurando o HTG411L, consulte o guia do
- usuário, que pode ser baixado do site http://hgr.io/r/ htg4111 ou com a digitalização Datamatrix.

O servidor de energia possui dois modos de operação: Modo autônomo: O servidor ainda é o componente mestre na instalação e obtém medições de medidores conectados.

- Modo supervisionado: O servidor é usado como um gateway para enviar dados para o fluxo do Sistema de Gerenciamento de Energia. Várias funções nos menus estão inacessíveis neste modo (consulte o manual do usuário).

Alternar para o modo supervisionado

- 1. Vá para o menu Preferências.
- 2. Selecione a guia Sistema.
- 3. Na seção Modo supervisionado, marque sim para habilitar o modo.
- 4. Clique em Salvar.
- Quando o servidor de energia é reinicializado, ele reinicia no modo supervisionado.

Características técnicas Fonte de alimentação de baixa tensão extra de segurança externa......24 V ..... (SELV) +/- 10 %

| Consumo típico                   | 7 VA                      |
|----------------------------------|---------------------------|
| Comunicação de rede Ethernet     |                           |
| Ethernet - TCP/IP - RJ4          | 5/100 base-T/             |
|                                  | IEEE 802.3                |
| Comunicação de rede Modbus       |                           |
| RS48                             | 5 Modbus RJ45             |
| Temperatura de operação          | 25° a +55°C*              |
| Temperatura de armazenamento .   | 55° a +85°C               |
| armazenamento de umidade         |                           |
|                                  | max HR a 55°C             |
| PI100 entrada                    | Sonda de 2 fios           |
| conformidade                     | COM EN 60/51              |
| Salda digital binaria            | 5 a 30 V/~                |
| Número do ciolos do roló         |                           |
| Fonto de ciclos de rele          |                           |
| i onte de alimentação, conexão d | $0.75 - 2.5 \text{ mm}^2$ |
| Conevão de entrada analógica     | 0.75 - 2.511111           |
| Grau de proteção                 | IP 20                     |
| Peso                             |                           |
| Altitude operacional máxima      | 2 000 m                   |
| cartão Micro SD                  | Classe 10                 |
| Porta USB 1 (face frontal)       |                           |
| Conactor nodrão                  |                           |

.... Conector padrão USB 2.0 Tipo A Porta USB 2 (sob o produto).....

..... Conector padrão USB 2.0 Tipo A

\*: O uso do produto na temperatura máxima pode reduzir sua vida

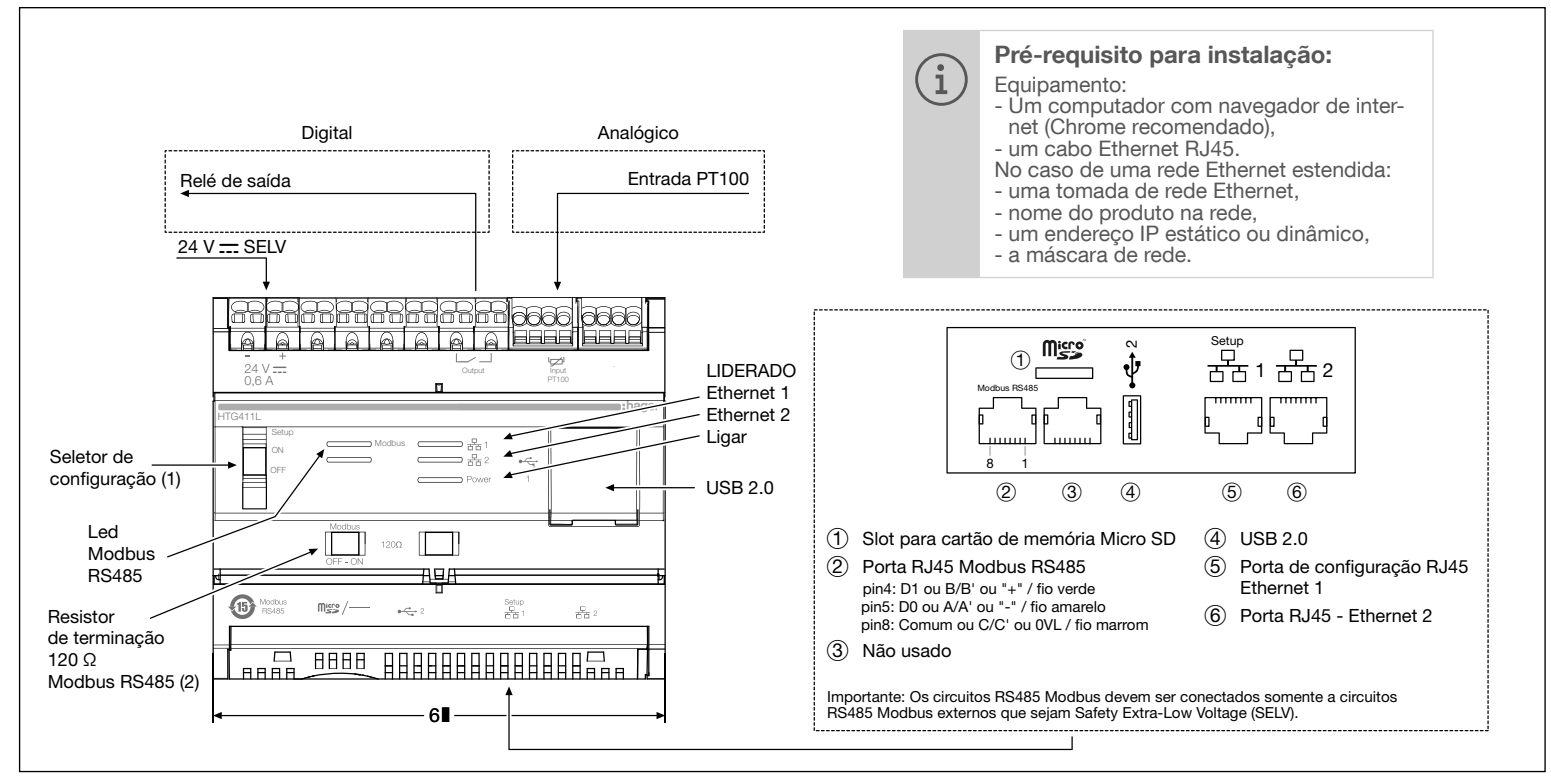

#### informações do LED

| LIDERADO                                      | Cor                    | Estado        | Status                                 | Solução                                                                                                    |  |
|-----------------------------------------------|------------------------|---------------|----------------------------------------|----------------------------------------------------------------------------------------------------|--|
| Poder                                         | Verde                  | Fixo          | Produto funcional.                     | /                                                                                                    |  |
|                                               | verde ou<br>Iaranja    | Piscando      | Inicialização do produto.              | Aguarde a inicialização. Se a indicação permanecer, consulte o manual.                                                                                                    |  |
|                                               | Vermelho               | Piscando      | O produto entra na reserva de energia. | . Aguarde durante o andamento do desligamento.                                                                                                    |  |
|                                               | vermelho ou<br>laranja | Fixo          | Problema de inicialização do software. | Execute uma reinicialização desligando a fonte de alimentação.<br>Aguarde até que o LED apague antes de ligar a fonte de alimentação.<br>Se a indicação permanecer, consulte o manual. |  |
|                                               |                        | Desligado     | Produto não alimentado.                | Verifique a fonte de alimentação.                                                                                                    |  |
| Modbus<br>RS485/<br>Ethernet 1/<br>Ethernet 2 | Verde                  | Fixo/piscando | Rede conectada e funcional.            | /                                                                                                    |  |
|                                               |                        | Desligado     | Nenhuma rede de comunicação detectada. | Verifique a conexão.                                                                                                    |  |
|                                               | Vermelho               | Fixo/piscando | Falha de comunicação.                  | Verifique a configuração dos links.                                                                                                    |  |

# Name and content of hazardous substances in products:

| Part name   | Hazardous substand | es      |         |                        |                             |                                   |
|-------------|--------------------|---------|---------|------------------------|-----------------------------|-----------------------------------|
|             | Lead               | Mercury | Cadmium | Hexavalent<br>Chromium | Polybrominated<br>Biphenyls | Polybrominated<br>Diphenyl ethers |
|             | (Pb)               | (Hg)    | (Cd)    | (Cr6)                  | (PBB)                       | (PBDE)                            |
| 890-8294-xx | х                  |         |         |                        |                             |                                   |
| 895-8287-xx | х                  |         |         |                        |                             |                                   |

ī.

ī.

This table is prepared in accordance with the provisions of SJ/T 11364

0: indicates that said hazardous substance contained in all of the homogeneous materials for this part is below the limit requirement of GB/T 26572.

X: indicates that said hazardous substance contained in at least one of the homogeneous materials used for this part is above the limit requirement of GB/T 26572.